## 선택한 파일 보호하기

선택한 파일을 보호하거나 보호를 해제합니다.

1 재생 모드를 선택합니다.

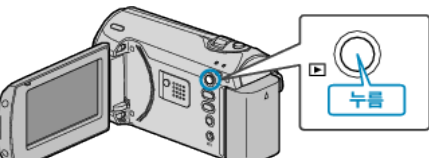

2 MENU 를 눌러 메뉴를 표시합니다.

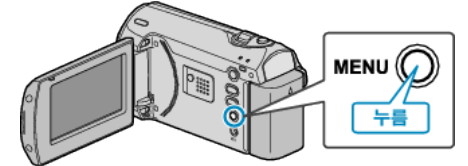

**3** ZOOM/SELECT 레버로 "보호/취소"을 선택하고 OK 를 누릅니다.

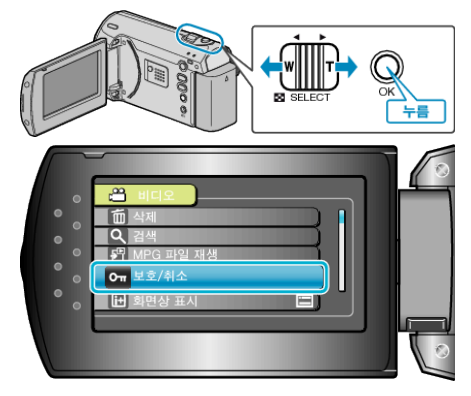

4 "파일 선택"을 선택하고 OK를 누릅니다.

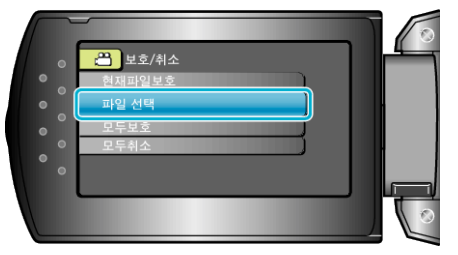

5 원하는 파일을 선택하고 OK 를 누릅니다.

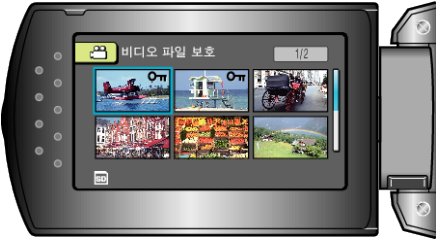

- 보호 마크가 선택한 파일에 나타납니다.
  보호 마크를 제거하려면 OK 를 다시 누르십시오.
- 보호하거나 보호를 해제할 파일을 모두 선택한 후 MENU 를 누릅니다.
- **6** "예"을 선택하고 OK 를 누릅니다.

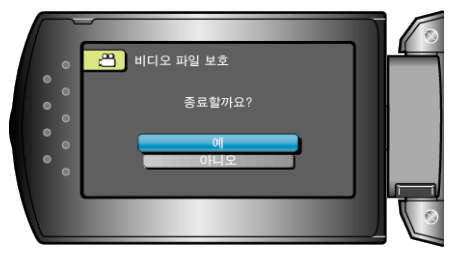